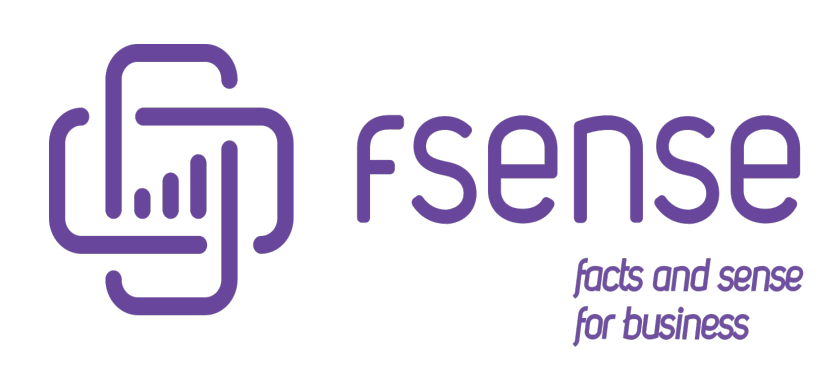

Guia de Instalação do Agente Desktop

#### Sumário:

Guia de Instalação do Agente Desktop fSense Requisitos Mínimos de Sistema Instalação Intuitiva Agente Desktop 1. Idioma 2. Ativação do agente desktop 3. Diretório de Instalação 4. Instalar 5. Conclusão Instalação Silenciosa do Agente Desktop 1. Executar a Instalação: 2. Validação Instalação Remota do Agente Desktop Abordagem Antes da execução do script Windows Powershell ISE 1. Download do PsExec: 2. Preparação (computador principal) 3. Script PowerShell Exemplo: Resultado Contato

# Guia de Instalação do Agente Desktop fSense

Este Guia fornece instruções passo a passo para a instalação do Agente Desktop. As instruções abrangem a instalação através do instalador prático, linha de comando, ou instalação remota. Verifique se os requisitos mínimos de sistema são atendidos.

## **Requisitos Mínimos de Sistema**

Para instalar corretamente o agente desktop fSense, seu computador deve atender aos requisitos:

| <b>Requisitos Mínimos</b>   | Agent Desktop fSense                                           |
|-----------------------------|----------------------------------------------------------------|
| Sistema Operacional         | Apenas Windows.                                                |
| Windows 7                   | Service Pack 3 ou superior                                     |
| Microsoft .NET<br>Framework | 4.0 ou superior (instalado automaticamente caso não<br>exista) |
| Processador                 | 1.5 GHz ou superior                                            |
| Memória (RAM)               | 1 GB                                                           |
| Espaço em disco rígido      | 500 MB                                                         |
| Conexão com a Internet      | Obrigatória durante a instalação.                              |

## Instalação Intuitiva Agente Desktop

Se ainda não possui o arquivo de instalação do agente desktop, veja tópico **Download Agent Desktop** do guia do usuario. Após efetuar o download do agente desktop e executálo, o processo de instalação será iniciado.

## 1. Idioma

Escolha o idioma de sua preferência e clique em **OK**.

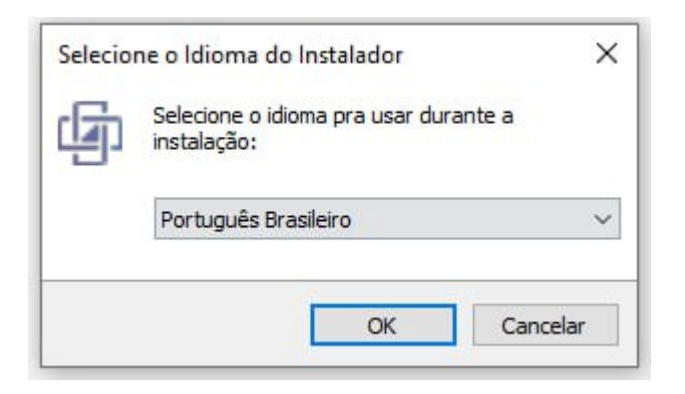

Figura 1 - Instalação do fSense Agente Desktop - Seleção de Idioma

## 2. Ativação do agente desktop

Informe o mesmo e-mail utilizado para criar a sua conta. Se você estiver efetuando a instalação por meio da solicitação de outra pessoa, informe o e-mail disponibilizado por ela e clique em **Avançar**.

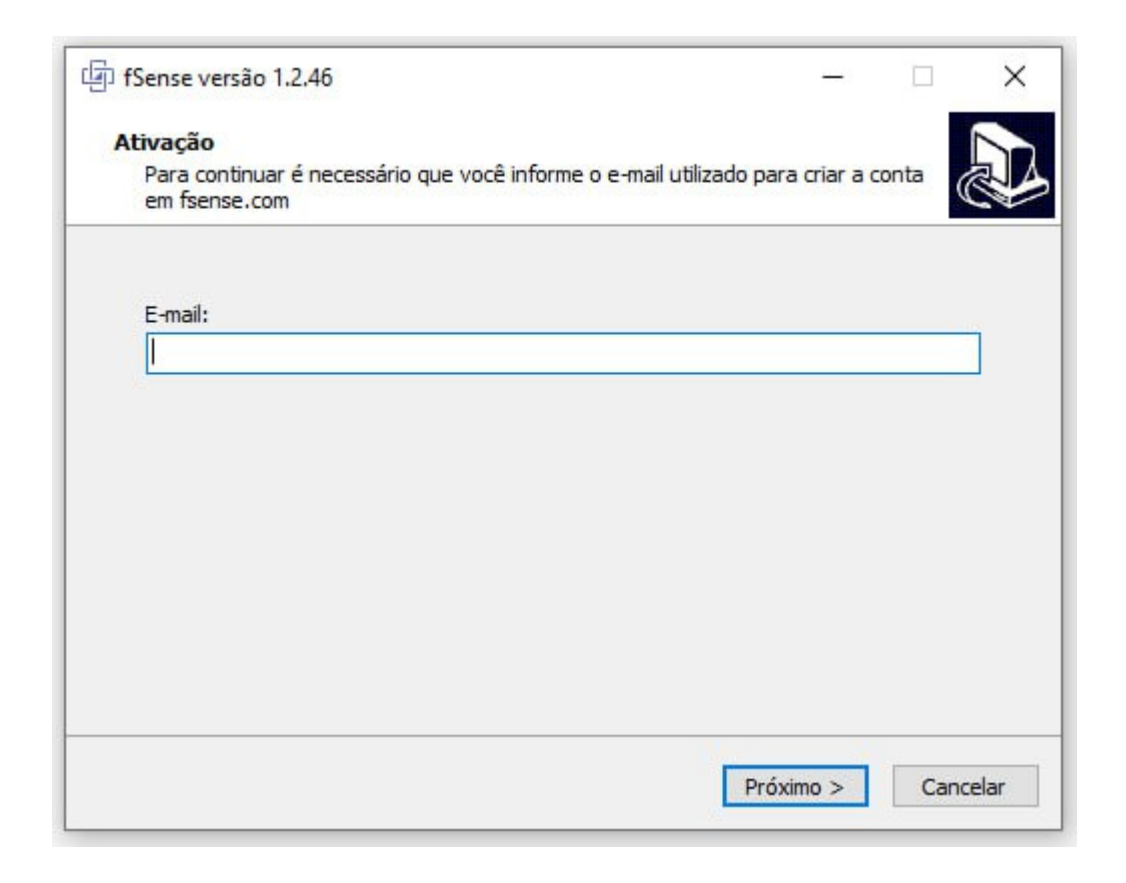

## 3. Diretório de Instalação

Altere ou mantenha o diretório padrão sugerido para instalação do agente desktop. Clique em **Avançar**.

| Dense versdu 1.2.40                                                        |                    | (1777)<br>(1777) |          |  |
|----------------------------------------------------------------------------|--------------------|------------------|----------|--|
| Selecione o Local de Destino                                               |                    |                  | ſ        |  |
| Aonde o fSense deve ser instalado?                                         |                    |                  | Č        |  |
| O Instalador instalará o fSense na seguinte                                | e pasta.           |                  |          |  |
| Pra continuar clique em Próximo. Se você gostaria d<br>clique em Procurar. | e selecionar uma p | asta dif         | ferente, |  |
| C:\fSense                                                                  |                    | Pro              | curar    |  |
|                                                                            |                    |                  |          |  |
| Pelo menos 10,1 MBs de espaco livre em disco são r                         | equeridos.         |                  |          |  |
| Pelo menos 10,1 MBs de espaço livre em disco são r                         | equeridos.         |                  |          |  |

Figura 3 - Instalação do fSense Agente Desktop - Diretório de Instalação

## 4. Instalar

Confirme o diretório de destino da instalação e clique em **Instalar**.

| fSense versão 1.2,46                                             |                                    |                  | _              |        |      |
|------------------------------------------------------------------|------------------------------------|------------------|----------------|--------|------|
| Pronto pra Instalar                                              |                                    |                  |                |        |      |
| O Instalador está agora pront<br>computador.                     | o pra começar a ir                 | nstalar o fSens  | e no seu       | 0      |      |
| Clique em Instalar pra continua<br>revisar ou mudar quaisquer co | ar com a instalaçã<br>nfigurações. | o ou clique em   | Voltar se vocé | ê quer |      |
| Local de destino:<br>C:\fSense                                   |                                    |                  |                | ^      |      |
| <                                                                |                                    |                  |                | >      |      |
|                                                                  |                                    | < <u>V</u> oltar | Instalar       | Cano   | elar |

Figura 4 - Instalação do fSense Agente Desktop - Pronto para Instalar

Neste momento, o agente desktop será instalado em seu computador. Aguarde até que o processo de instalação seja finalizado.

| Instalando                                                                 |      |
|----------------------------------------------------------------------------|------|
| Por favor espere enquanto o Instalador instala o fSense no seu computador. |      |
| Concluindo a instalação                                                    |      |
|                                                                            |      |
|                                                                            |      |
|                                                                            |      |
|                                                                            |      |
|                                                                            |      |
|                                                                            |      |
| Cance                                                                      | elar |

Figura 5 - Instalação do fSense Agente Desktop - Processo de Instalação

## 5. Conclusão

Após finalizar a instalação clique em **Concluir**.

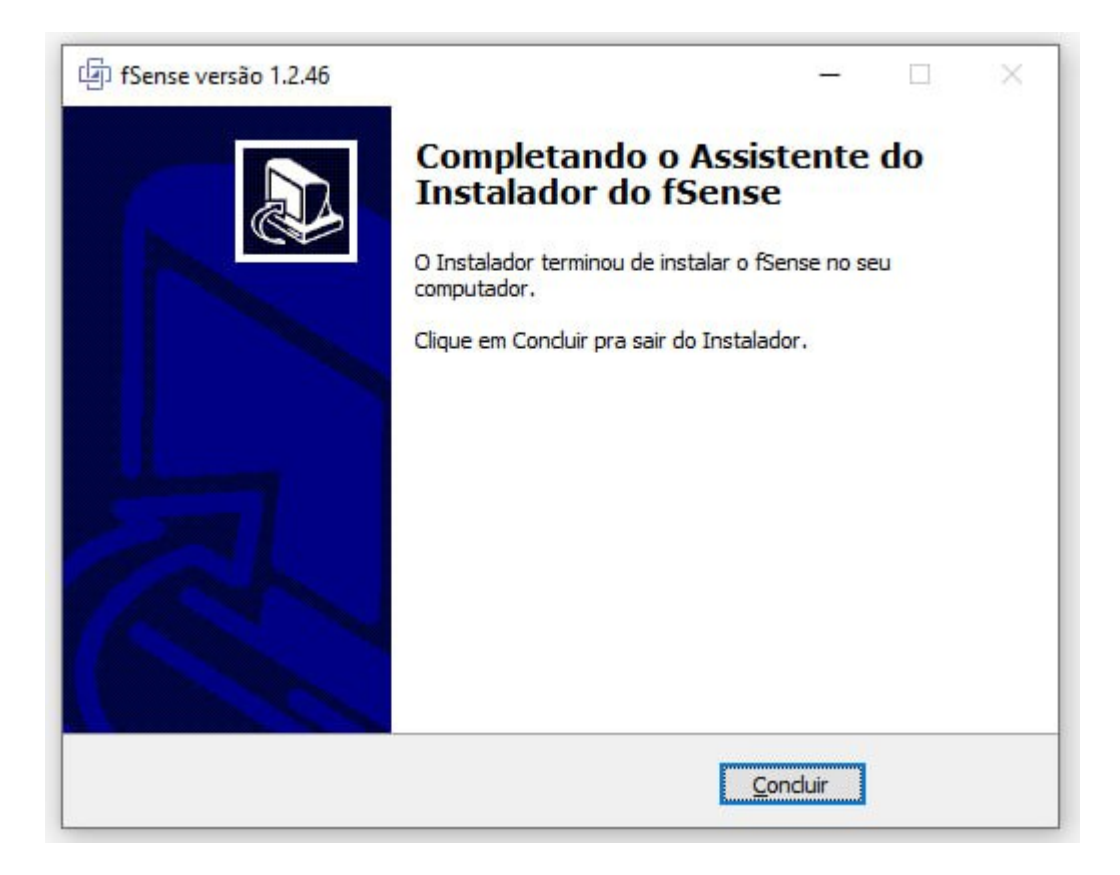

Figura 6 - Instalação do fSense Agente Desktop - Instalação Concluída

Pronto! O agente desktop já está corretamente instalado e em execução.

## Instalação Silenciosa do Agente Desktop

Para instalação silenciosa, a instalação ocorrerá em segundo plano sem que seja necessário configurar cada etapa da instalação em modo interativo.

### 1. Executar a Instalação:

Abra o prompt de comando e execute:

```
fsense_x86_x64.exe /VERYSILENT /SUPPRESSMSGBOXES /NORESTART /NOSTART
/AccountInfo=<email da conta>
```

Perceba que deverá ser informado o e-mail de ativação do agente desktop, sendo este o e-mail de conta para o qual os dados coletados serão enviados e associados.

#### (!) IMPORTANTE

O fSense utiliza como usuário monitorado (vinculado aos dados coletados) o nome de usuário do processo fSense, ou seja, o usuário do sistema operacional que executou o programa.

Como é iniciado um novo processo fSense em cada logon do Windows para o respectivo usuário, cada um terá seus dados devidamente coletados e associados à conta fSense de forma transparente.

Entretanto, é necessário observar que se a instalação silenciosa for executada remotamente, esta será executada com outro usuário e, portanto, mesmo que a instalação ocorra com sucesso, o processo fSense se iniciará em nome de outro usuário e os dados coletados estarão vinculados ao usuário remoto.

Portanto, o argumento **NOSTART** garante que o processo fSense não se inicie automaticamente, mesmo após a correta instalação. Neste caso, para que seja iniciada a coleta dos dados, é necessário que o usuário do computador realize um novo logon no sistema operacional.

## 2. Validação

O arquivo de texto **fsense-install.log** será gerado na pasta do executável assim que a instalação for finalizada. Verifique se contém a linha fSense successfully installed. Caso não seja gerado o arquivo **fsense-install.log** no mesmo diretório da instalação, ou se não possuir a declaração fSense successfully installed, será considerada falha na instalação. Nestes casos, é possível solicitar ajuda para concluir a instalação entrando em contato com nosso **Suporte**.

## Instalação Remota do Agente Desktop

É possível efetuar a instalação remota em computadores da rede. Pelo fato de ser possível efetuar instalação silenciosa por linha de comando, a instalação remota poderá ser efetuada, tecnicamente, de várias formas. Entretanto, é extremamente recomendado o procedimento descrito a seguir uma vez que já foi validado, testado e homologado como procedimento padrão de instalação remota do fSense.

## Abordagem

Um script powershell deverá ser executado para efetuar a instalação remota em computadores da rede. Deverá existir um computador principal para executar este script. Ao ser executado, o script, por sua vez, irá efetuar a instalação do fSense nos demais computadores da rede. Para saber em quais computadores da rede o fSense será instalado, o script executado efetuará leitura de um arquivo de nome hosts.txt contendo todos os nomes de computadores da rede que receberão a respectiva instalação fSense.

### Antes da execução do script

Conforme mencionado previamente, antes de executar o script, um computador específico da rede deverá ser escolhido. Este computador será utilizado para executar o script que irá efetuar a instalação do fSense no demais computadores da rede. Para isto, o mesmo deverá ser previamente preparado.

### **Windows Powershell ISE**

O script deverá ser executado usando preferencialmente o **Windows Powershell ISE**, o qual facilita analisar o log de instalação computador por computador mas poderá, eventualmente, ser utilizado outra versão do Windows Powershell.

### 1. Download do PsExec:

Faça o Download do utilitário **PsExec.exe** disponibilizado pela Microsoft no site http://learn.microsoft.com/pt-br/sysinternals/downloads/psexec, pois o script tem como dependência essa ferramenta.

Após realizar o download, faça a instalação do PsExec no computador principal que irá executar o script. Os arquivos **PsExec.exe** e **PsExec64.exe** deverão ser copiados para o diretório ('C:\windows\system32\') deste computador.

## 2. Preparação (computador principal)

Crie o diretório 'C:\install\_fsense' no computador local que irá executar o script powershell. Neste diretório, deverão ser adicionados os arquivos hosts.txt, fsense\_x86\_x64.exe, e installfsense.bat:

• **hosts.txt** – arquivo de nome hosts.txt contendo nomes de computadores da rede ao quais o fSense (agente desktop) será instalado. Deverá ser um nome por linha.

| l hosts.                                 | txt - Blo                      | co de Nota       | s               |                |       | _     | ×   |
|------------------------------------------|--------------------------------|------------------|-----------------|----------------|-------|-------|-----|
| <u>A</u> rquivo                          | <u>E</u> ditar                 | <u>F</u> ormatar | E <u>x</u> ibir | Aj <u>u</u> da |       |       |     |
| TI-CARL<br>TI-CARL<br>TI-GABR<br>TI-MANC | .OSA<br>.OSMA<br>RIELJ<br>DELP |                  |                 |                |       |       | < > |
| <                                        |                                |                  |                 |                |       |       | >   |
| Ln 1,                                    | Col 1                          |                  | 100%            | Windows (      | CRLF) | UTF-8 |     |

Figura 7 - Exemplo de Arquivo Hosts.txt

- fsense\_x86\_x64.exe último instalador do agente desktop cujo download poderá ser efetuado diretamente pelo dashboard fSense.
- installfsense.bat arquivo em lote para instalação do fSense no computador remoto.
   O conteúdo deste arquivo é o comando de instalação do fSense. Perceba que o e-mail de conta ao qual a instalação deverá ser vinculada é informado como argumento
   "AccountInfo"

C:\windows\temp\fsense\_x86\_x64.exe /VERYSILENT /SUPPRESSMSGBOXES /NORESTART /NOSTART /AccountInfo=<e-mail da conta>

| installfsense.bat.txt - Bloco de Notas                                                                   | -            |         | $\times$ |
|----------------------------------------------------------------------------------------------------|--------------|---------|----------|
| <u>A</u> rquivo <u>E</u> ditar <u>F</u> ormatar E <u>x</u> ibir Aj <u>u</u> da                           |              |         |          |
| c:\windows\temp\fsense_x86_x64.exe /VERYSILENT /SUPPRESSMSGBOXES /NORESTART /NOSTART /AccountInfo=Client | Account@dom  | ain.com | ~        |
|                                                                                                    |              |         |          |
|                                                                                                    |              |         |          |
|                                                                                                    |              |         |          |
|                                                                                                    |              |         | ~        |
| <                                                                                                    |              |         | >        |
| Ln 1, Col 1 100% Window                                                                                  | /s (CRLF) UT | F-8     |          |

Figura 8 - Exemplo de Arquivo fsenseinstall.bat

#### 🔉 nota

Ao criar o arquivo **fsenseinstall.bat**, certifique-se que o arquivo não tenha a extensão .txt ao final. Remova a extensão .txt se necessário para que o arquivo se torne executável.

#### 3. Script PowerShell

Cole o conteúdo do script abaixo no console powershell:

```
foreach ($PC in Get-Content C:\install_fsense\hosts.txt)
{
    echo "Trying to install on machine: $PC"
        Copy-Item -Path C:\install_fsense\fsense_x86_x64.exe -Destination
    "\\$PC\c$\windows\temp" -Force -PassThru
        Copy-Item -Path C:\install_fsense\installfsense.bat -Destination
    "\\$PC\c$\windows\temp" -Force -PassThru
        psexec \\$PC C:\windows\temp\installfsense.bat
    IF ($LASTEXITCODE -eq '0') {
        echo "Success!"
        } else {
        echo "Fail! ERROR: $LASTEXITCODE"
        }
        Start-Sleep -Seconds 10
    }
```

#### 📿 ΝΟΤΑ

O **PsExec** deve ser executado com privilégios de administrador.

Ao ser executado, o script efetuará as seguintes operações:

- Efetuará leitura de um arquivo de nome **hosts.txt** contendo os nomes de computadores da rede ao qual o fSense (agente desktop) será instalado.
- Para cada computador da rede mencionado pelo nome no arquivo hosts.txt:
  - Copiar o executável fsense\_x86\_x64.exe para a pasta c:\windows\temp do computador destino.
  - Copiar o arquivo installfsense.bat para a pasta c:\windows\temp do computador destino.
  - Invocar o arquivo em lote C:\windows\temp\installfsense.bat no computador destino para efetuar a instalação silenciosa.

Perceba no script que o psexec é invocado para efetuar a instalação remota sem informar usuário e senha. Neste caso, o usuário do computador principal escolhido para executar o script deverá ter perfil de **Domain Admin**. Este é o cenário ideal.

Entretanto, o PsExec pode ser executado passando como parâmetros o usuário e senha desejados.

#### **Exemplo:**

```
psexec -u username -p password
-Destination "\\$PC C:\windows\temp\installfsense.bat" -Force -PassThru
```

Nesse caso, poderá ser informado um usuário Local Admin do computador remoto ou preferencialmente um usuário Domain Admin, o qual terá mais privilégios evitando problemas adicionais de permissão de acesso.

### Resultado

Os resultados da execução serão exibidos no console;

• Cenário de execução com sucesso:

| Mode                                      | LastWriteTime                                                       | Length Name                    |
|-------------------------------------------|---------------------------------------------------------------------|--------------------------------|
|                                           |                                                                     |                                |
| -a                                        | 24/10/2024 10:03                                                    | 3082178 fsense_x86_x64.exe     |
| -a                                        | 24/10/2024 10:19                                                    | 136 installfsense.bat          |
| PsExec v2.2<br>CopyRight <<br>SysInternal | - Execute processes<br>C> 2001-2016 Mark Ru<br>s - www.sysinternals | remotely<br>ssinovich<br>.com  |
| C:\install_                               | fsense\installfsense                                                | .bat exited with error code 0. |
| Success!                                  |                                                                     |                                |
|                                           |                                                                     |                                |

Figura 9 - Exemplo de Instalação Remota realizada com Sucesso

• Cenário de execução com falha em algum computador da rede:

| Mode                                         | LastWriteTime        | Length Name                    |  |  |
|----------------------------------------------|----------------------|--------------------------------|--|--|
|                                              |                      |                                |  |  |
| -a                                           | 24/10/2024 10:03     | 3082178 fsense_x86_x64.exe     |  |  |
| -a                                           | 24/10/2024 10:19     | 136 installfsense.bat          |  |  |
|                                              |                      |                                |  |  |
| PsExec v2.2                                  | - Execute processes  | remotely                       |  |  |
| CopyRight <c> 2001-2016 Mark Russinovich</c> |                      |                                |  |  |
| SysInternal                                  | s - www.sysinternals | .com                           |  |  |
|                                              |                      |                                |  |  |
| C:\install_                                  | fsense\installfsense | .bat exited with error code 1. |  |  |
| Fail! ERROR                                  | : 1                  |                                |  |  |
|                                              |                      |                                |  |  |

Figura 10 - Exemplo de Falha na Instalação Remota

Em caso de falha, o error code será impresso no console. Para entender melhor erros conhecidos do Windows, consulte o dicionário de erros no site

https://learn.microsoft.com/pt-br/windows/win32/debug/system-error-codes--0-499-? redirectedfrom=MSDN

## Contato

Em caso de dúvidas, entre em contato conosco através do nosso **Suporte** Estaremos prontos para ajudá-lo.